# 5 pasos para acceder a su consulta por vídeo

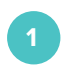

### Seleccione el dispositivo

Use una computadora o dispositivo con cámara y micrófono.

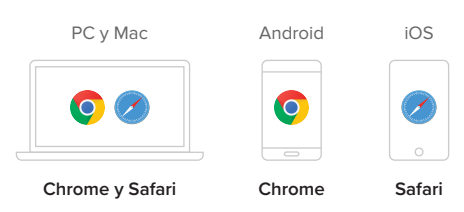

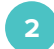

### Ir a la sala del especialista

Introduzca la dirección web de la sala del especialista en el explorador.

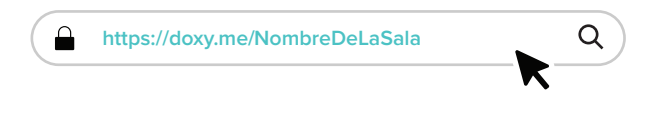

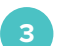

# Acceda

Introduzca su nombre y haga clic en Acceder.

| Bienvenido                                                |              |         |
|-----------------------------------------------------------|--------------|---------|
| Acceda para informar al Dr. Perez que<br>usted está aquí: | $\checkmark$ | Segu    |
| Alejandra luanos                                          | $\checkmark$ | Sin d   |
|                                                           | $\checkmark$ | Sin reg |

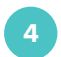

### Habilitar cámara y micrófono

Habilite su explorador para usar la cámara y micrófono.

| <ul> <li>Hola, Alejandra</li> <li>Para liamar por video por favor denos acceso a su cámara y micrófono</li> <li>Dar acceso a la cámara y micrófonot</li> <li>Continuar sin cámara y micrófono</li> </ul> | <b>1/4</b> | $\rightarrow$ | Doxy quiere<br>Usar su micrófono<br>Usar su cámara<br>Permitir | X<br>Bloquear |
|----------------------------------------------------------------------------------------------------|------------|---------------|----------------------------------------------------------------|---------------|
|                                                                                                    | 🔒 Dox      | y.me          | está encriptado y cumple                                       | con HIPAA     |

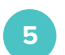

## ¡Está dentro!

Espere a que su especialista comience la llamada.

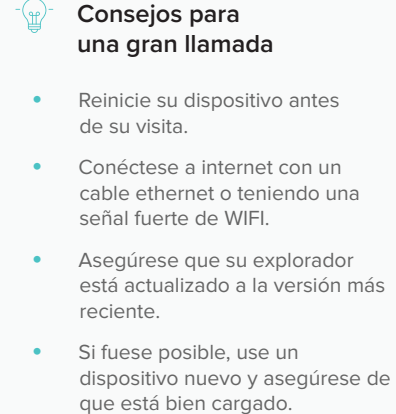

- Pruebe a desconectar otros dispositivos de la WiFi que esté usando.
- Haga clic en Llamada de prueba en la sala de espera para asegurarse que su sistema está listo para llamar.

Ec

#### ¿Necesita ayuda?

Si necesita más ayuda, no dude en contactar con nosotros.

Llame al (844) 436-9963

Envíe un mensaje a support@doxy.me